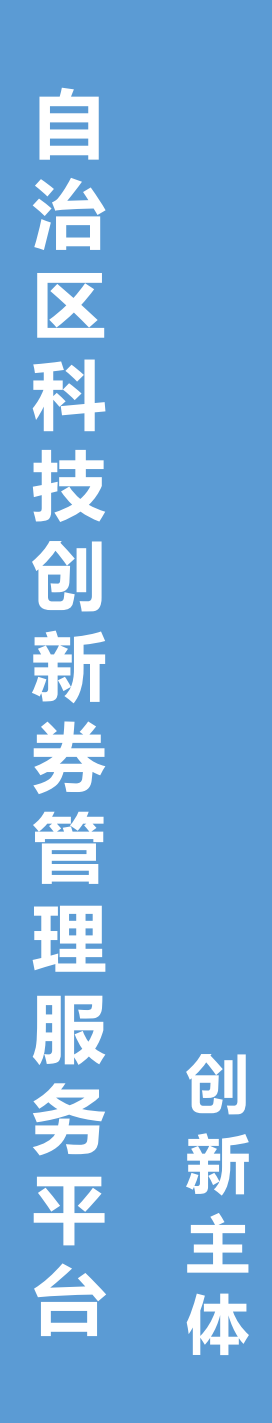

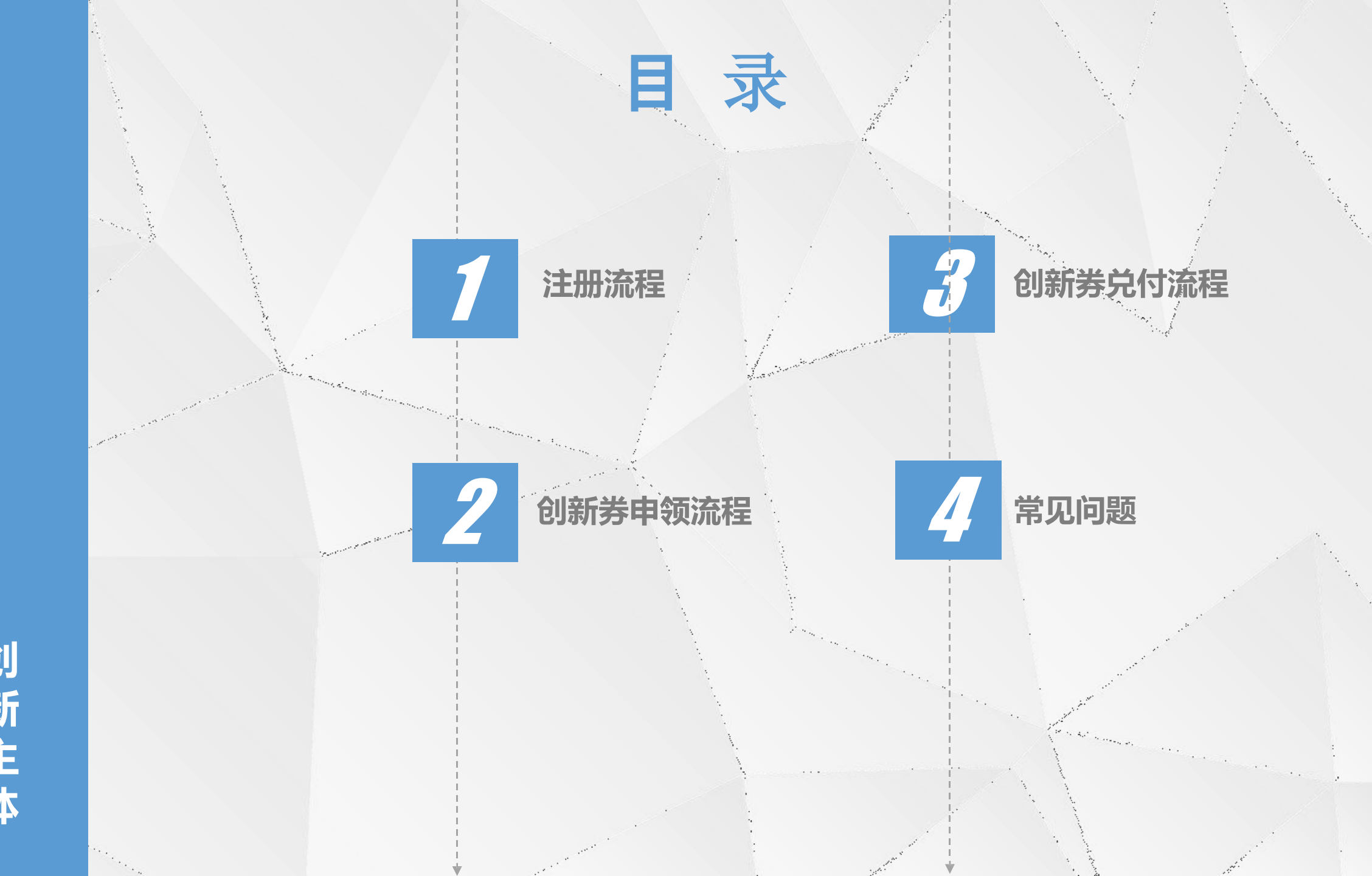

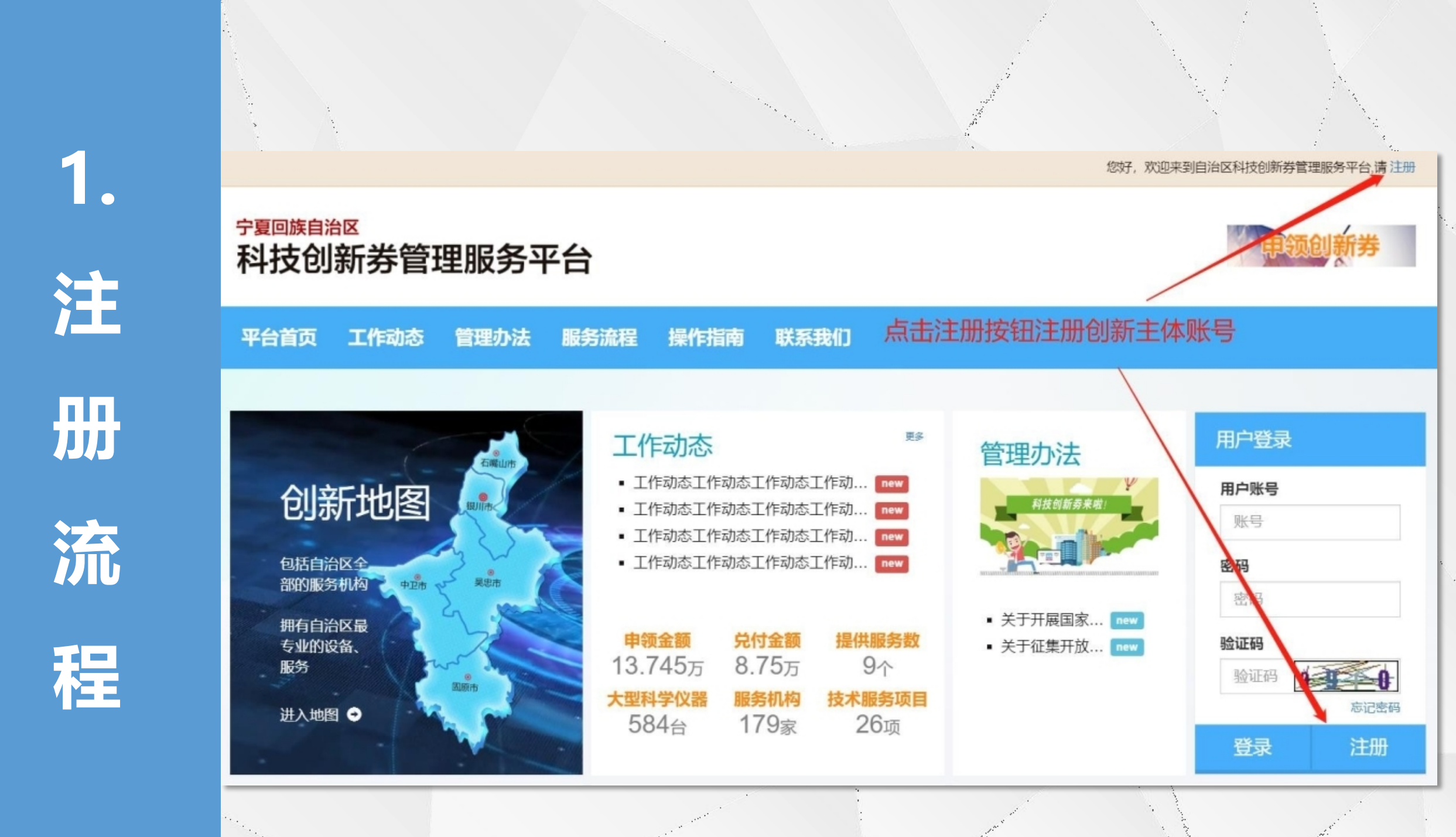

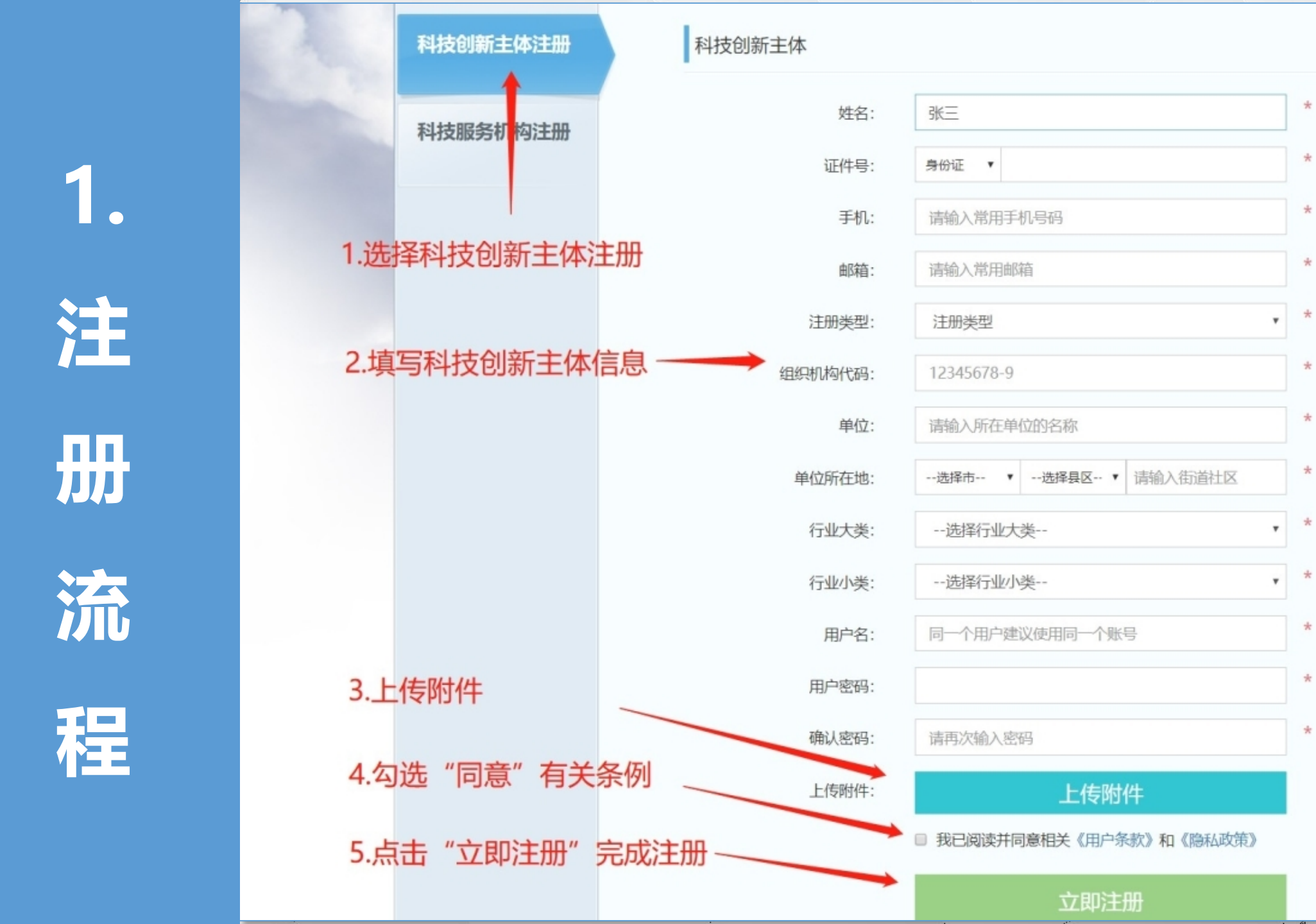

2. 创 新

申

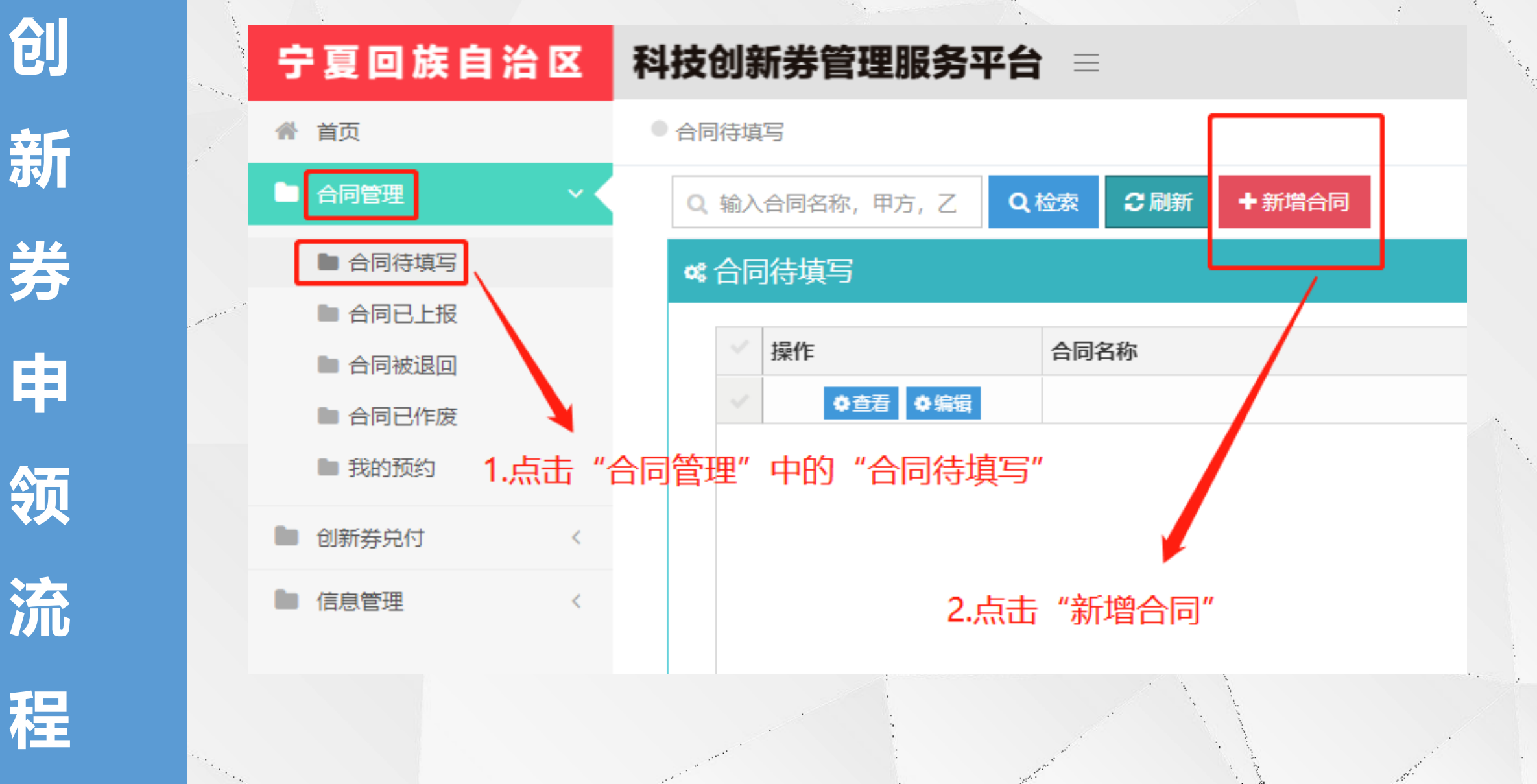

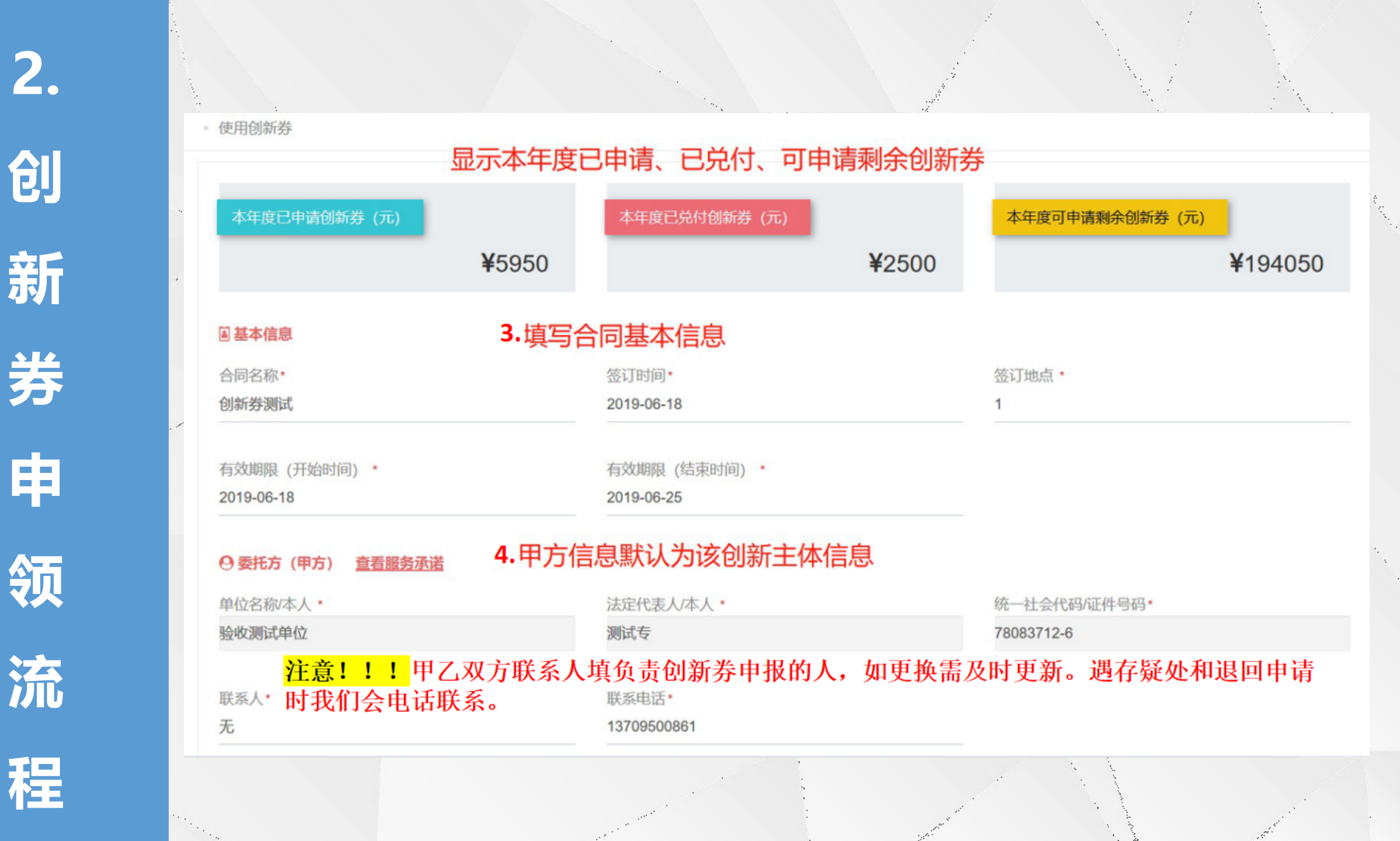

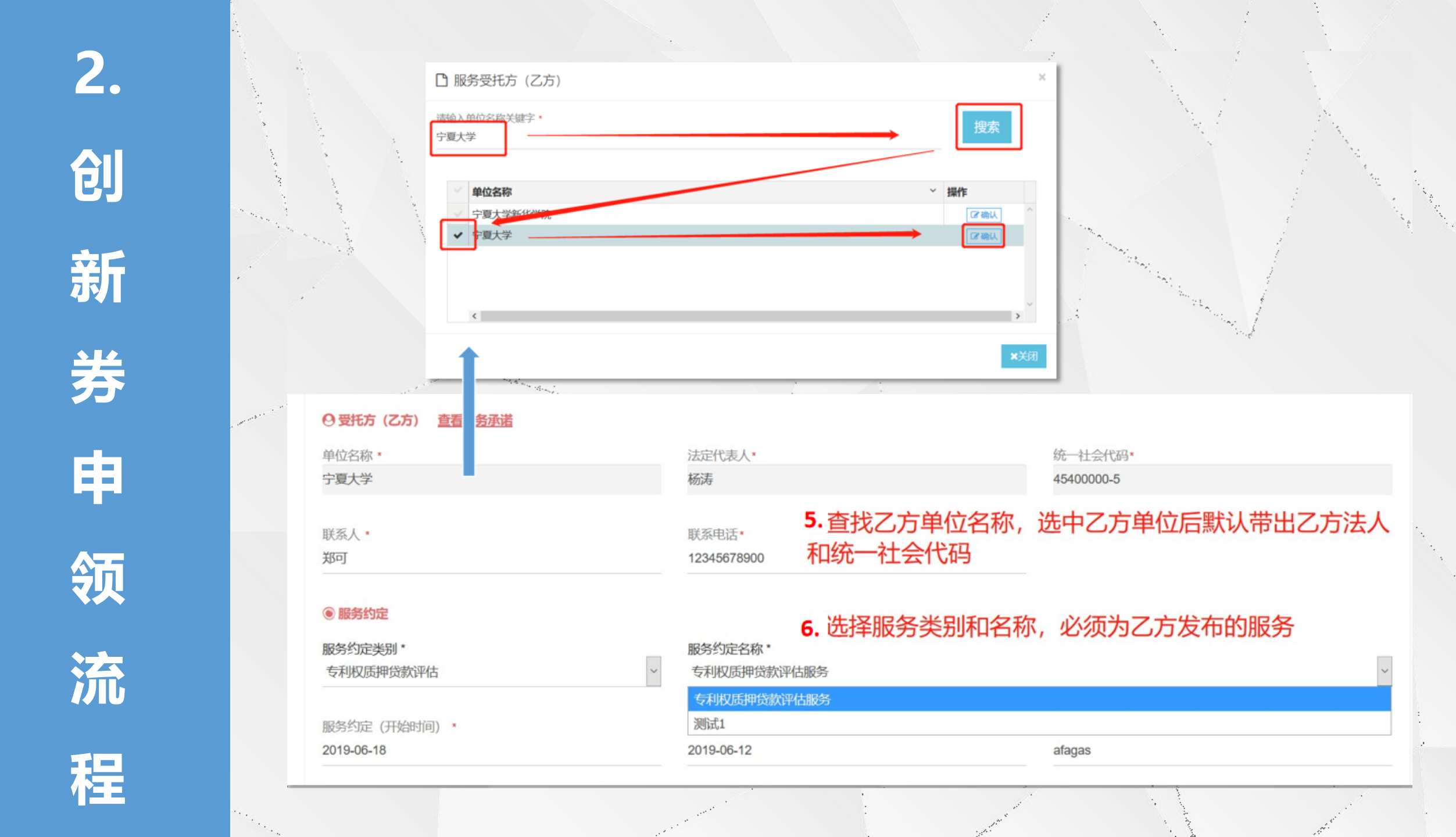

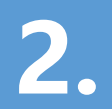

创

新

券

申

领

流

程

## <mark>注意:</mark>1.可一边填写一边保存。

2.如果选择技术成果、专利技术、委托开发服务相关,则需要上传相关技术登记合同。

| 专利权质押贷款评估     |            | ▼ 专利权质押贷款评估服务   |                                 |                        |
|---------------|------------|-----------------|---------------------------------|------------------------|
| 服务约定(开始时间) *  |            | 服务约定(结束时间) *    |                                 | 服务约定地点 *               |
| 2019-07-04    |            | 2019-07-29      |                                 | 银川                     |
| • 金额          |            |                 |                                 |                        |
| 合同金额(元) *     | 创新券金额(元) * | 申请创新券金额(元)(1.可修 | 申请创新券金额(元)(1.可修改,须小于等于创新券金额。) * |                        |
| 2000          | 1000       | 1000            | 1000                            |                        |
| ③ 创新券兑付约定     |            |                 |                                 |                        |
| 兑付主体 *        |            |                 |                                 |                        |
| 宁夏大学          |            |                 |                                 |                        |
| 选择推荐部门*       |            |                 | 提供材料:                           | ✓ 盖章合同 ✓ 服务发票 ✓ 服务成果证明 |
| 银川市科学技术局      |            |                 |                                 |                        |
| 其他约定(150个字以内) |            |                 |                                 |                        |

1 3

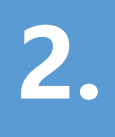

创 新

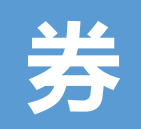

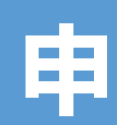

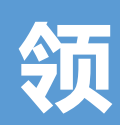

流

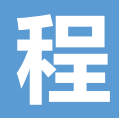

1.填写完成后,点击右下方的"提交"按钮,平台自动对该合同进行信息校验; 2.验证通过后,下载系统生成包含创新券额度的合同;

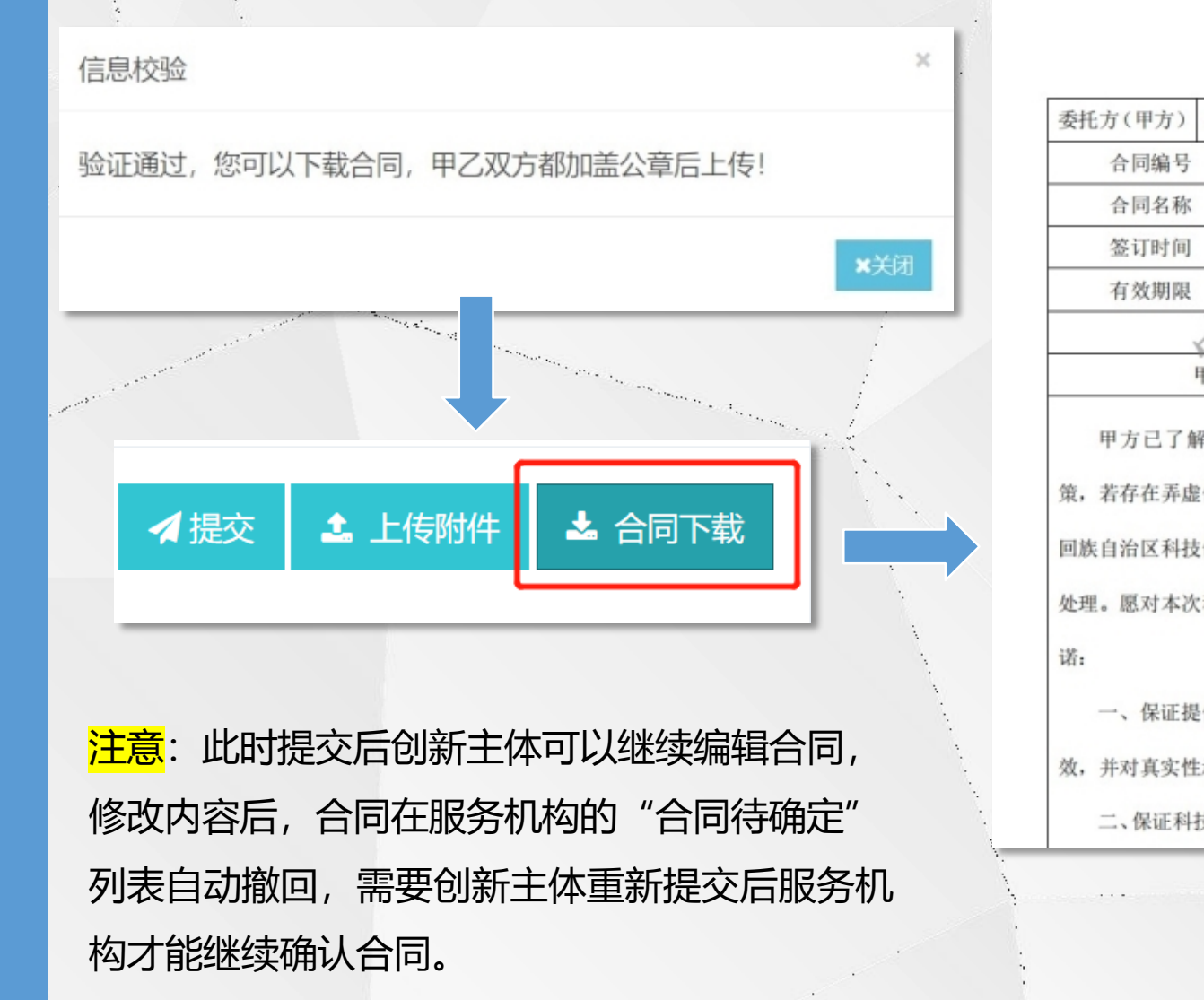

## 科技创新券服务合同

| 委托方(甲方)                                 | 验收测试单位                       | 受托方(乙方) 宁夏大学                                                                                                    |  |  |  |  |  |
|-----------------------------------------|------------------------------|----------------------------------------------------------------------------------------------------|--|--|--|--|--|
| 合同编号                                    | 2019CXQ00036                 | 2019CX000036                                                                                                    |  |  |  |  |  |
| 合同名称                                    | 创新券测试                        |                                                                                                    |  |  |  |  |  |
| 签订时间                                    | 2019-6-18                    | 签订地点 1                                                                                                    |  |  |  |  |  |
| 有效期限                                    | 20                           | 19-6-18 至 2019-6-25                                                                                                    |  |  |  |  |  |
| 服务承诺                                    |                              |                                                                                                    |  |  |  |  |  |
|                                         | 甲方郑重承诺                       | 乙方郑重承诺                                                                                                    |  |  |  |  |  |
| 甲方已了魚<br>策,若存在弄虛                        | 解自治区科技创新券相关i<br>能作假的行为,同意按照字 | 乙方已了解自治区科技创新券相关政<br>策 若存在弄虚作假的行为,同意按照宁夏                                                                                                    |  |  |  |  |  |
| 回族自治区科技创新券相关管理办法的规定。回族自治区科技创新券相关管理办法的规定 |                              |                                                                                                    |  |  |  |  |  |
| 处理。愿对本次                                 | (科技创新券使用作出如下)                | 承 处理。愿对本次服务作出如下承诺:                                                                                                    |  |  |  |  |  |
| 诺:                                      |                              | 一、保证提供的所有信息、材料真实有                                                                                                    |  |  |  |  |  |
| 一、保证提供的所有信息、材料真实有                       |                              | 效,并对真实性承担法律责任。                                                                                                    |  |  |  |  |  |
| 效,并对真实性承担法律责任。                          |                              | 二、保证提供的产品、服务符合国家法                                                                                                    |  |  |  |  |  |
| 二、保证科                                   | 技创新券使用符合国家法律                 | :、律、法规、规章以及宁夏回族自治区科技创                                                                                                    |  |  |  |  |  |
|                                         |                              | A second second s |  |  |  |  |  |

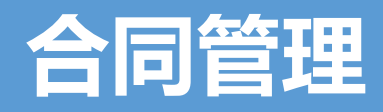

3.甲乙双方确认合同后,加盖双方单位公章,上传扫描件后在线提交给推荐单位。 4.推荐单位审核通过后由宁夏生产力促进中心审核确认创新券合同的相关信息。

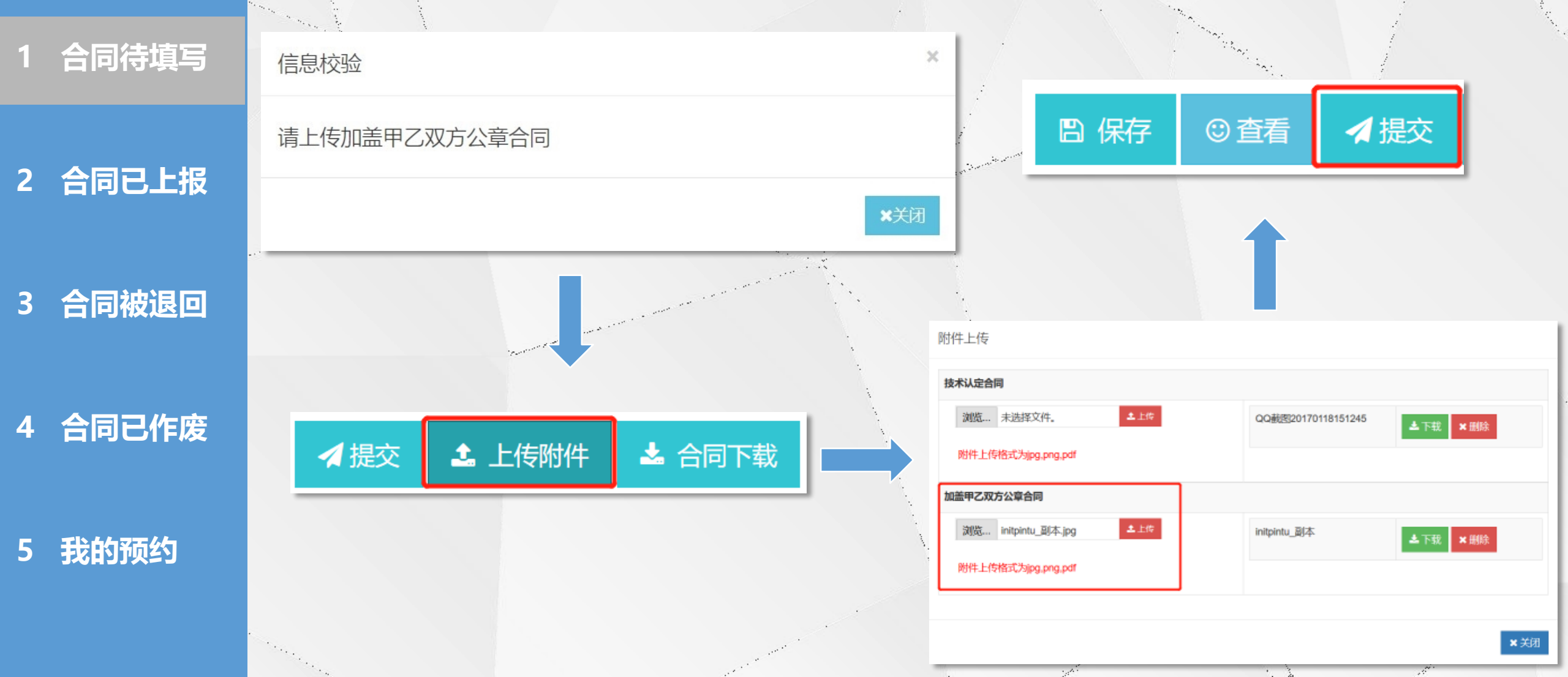

## 合同管理

- 1 合同待填写
- 2 合同已上报
- 3 合同被退回
- 4 合同已作废
- 5 我的预约

科技创新券管理服务平台  $\equiv$ 创新主体,欢迎您! ~ • 服务预约记录 Q 输入预约服务名称进行查 Q检索 📩 导出 + 新增预约 2刷新 **4** 服务预约记录 操作 科技创新主体名称  $\sim$ 预约服务名称  $\sim$ 联系人 联系电话 预约时间 ▲~ sdf 2018-11-07... 34热 123213123 23多福多寿 撒日法 sfd 2018-11-15... 2 使用创新券 撒曰法 sd发 dsfwef 123123213 2018-11-15... ☑ 使用创新券 撒日法 43风格 2018-11-15... 测试 测试1 2018-12-06... 创新主体 纺织品检测 2019-06-04... 1 1 创新主体 购买财务-浙江天正测试 23 123 2019-06-06... 创新主体 1 2019-06-12... 1 250 • 行每页 |◀ ◀ 1 /1 ▶ ▶| 1-8共8行 我的预约页面主要实现以下功能: 1.输入预约服务名称查询预约 2.导出预约服务记录列表 3.新增预约 4.已经得到服务机构确认的预约可以点击 "使用创新券" 按钮填写合同

"服务预约记录"列表展示当前主体的预约服务记录,可进行检索、导出、查看等操作,其中如果是服务

机构已经确认的预约,则可以直接填写服务合同。

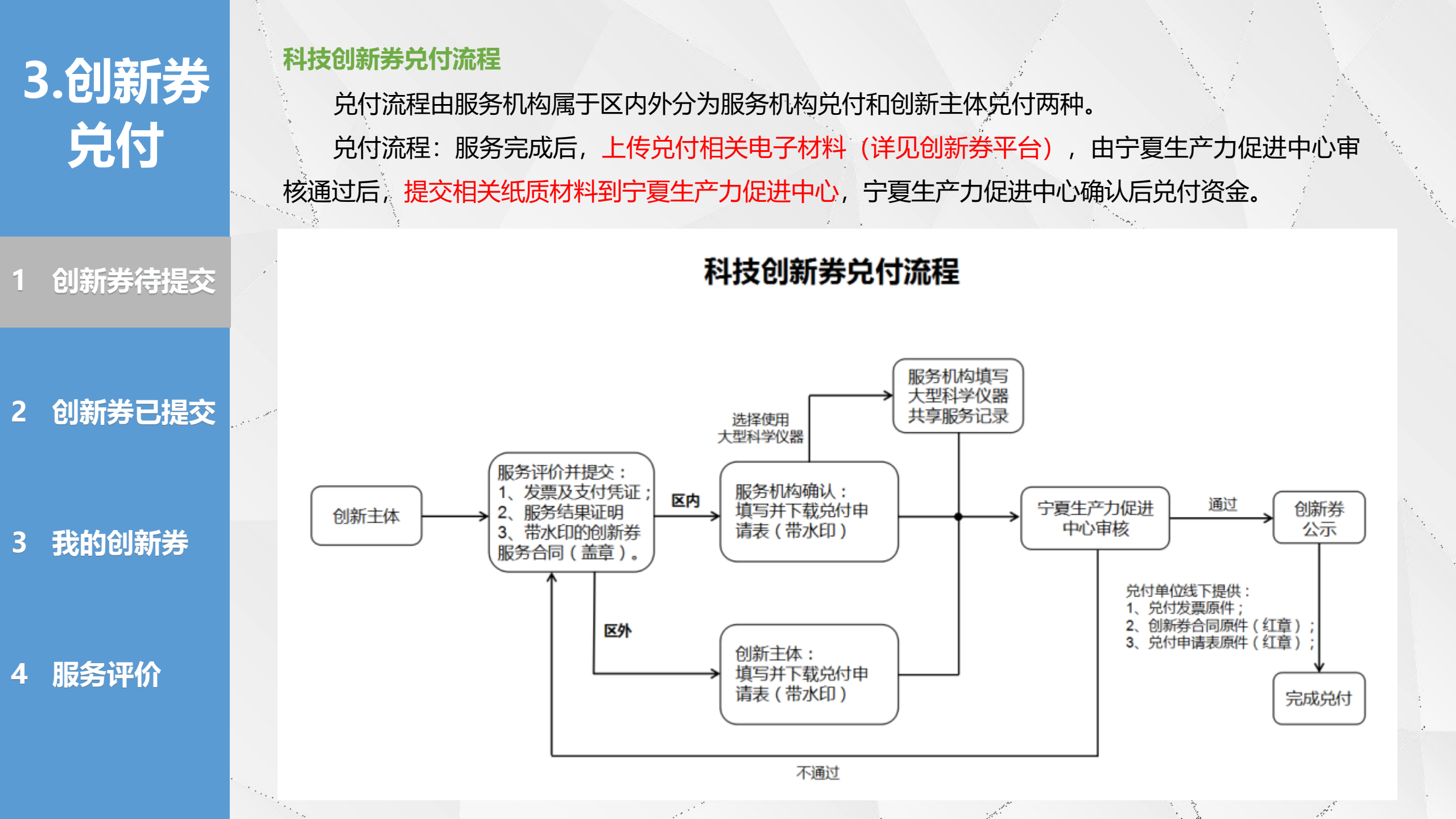

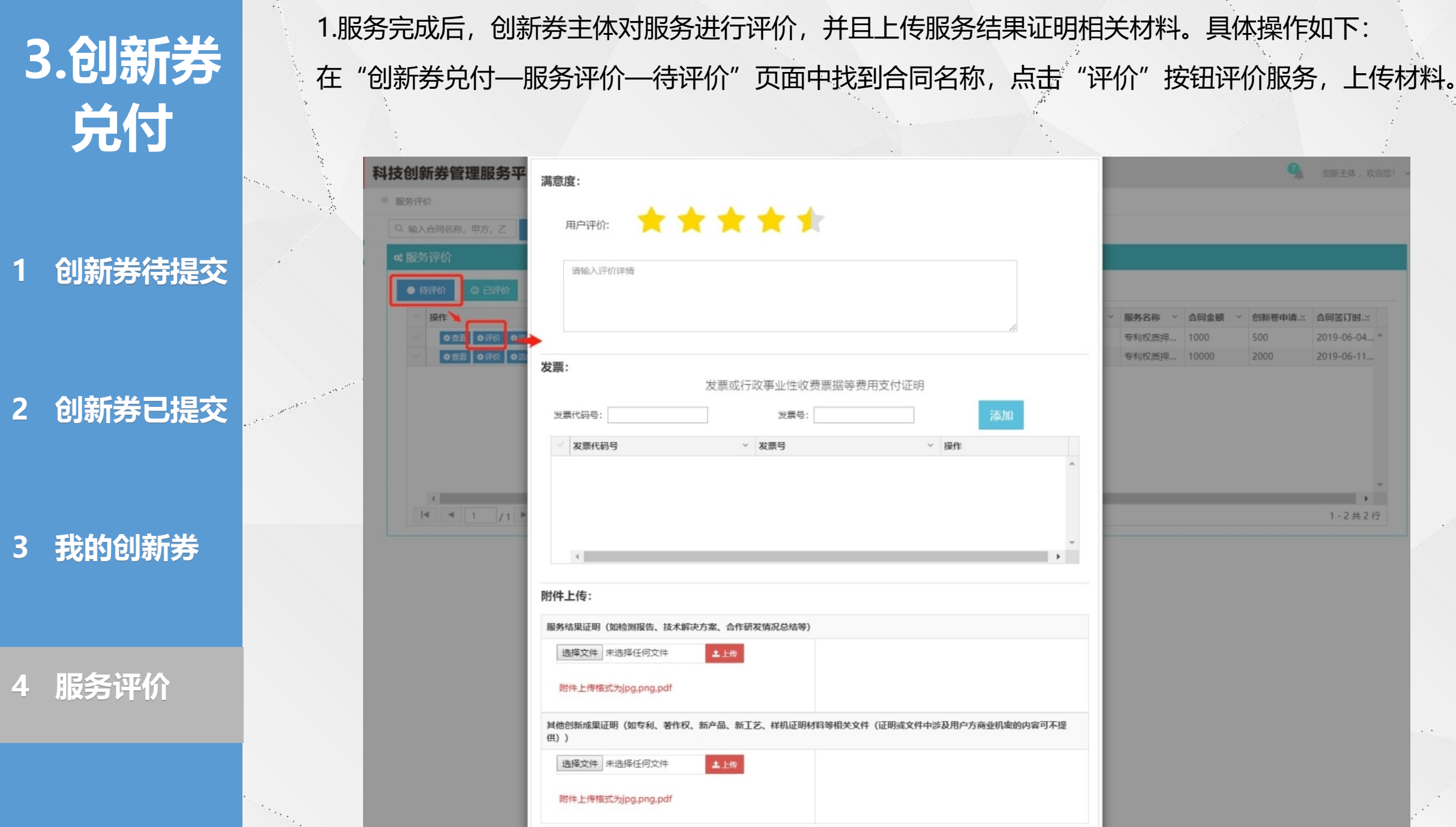

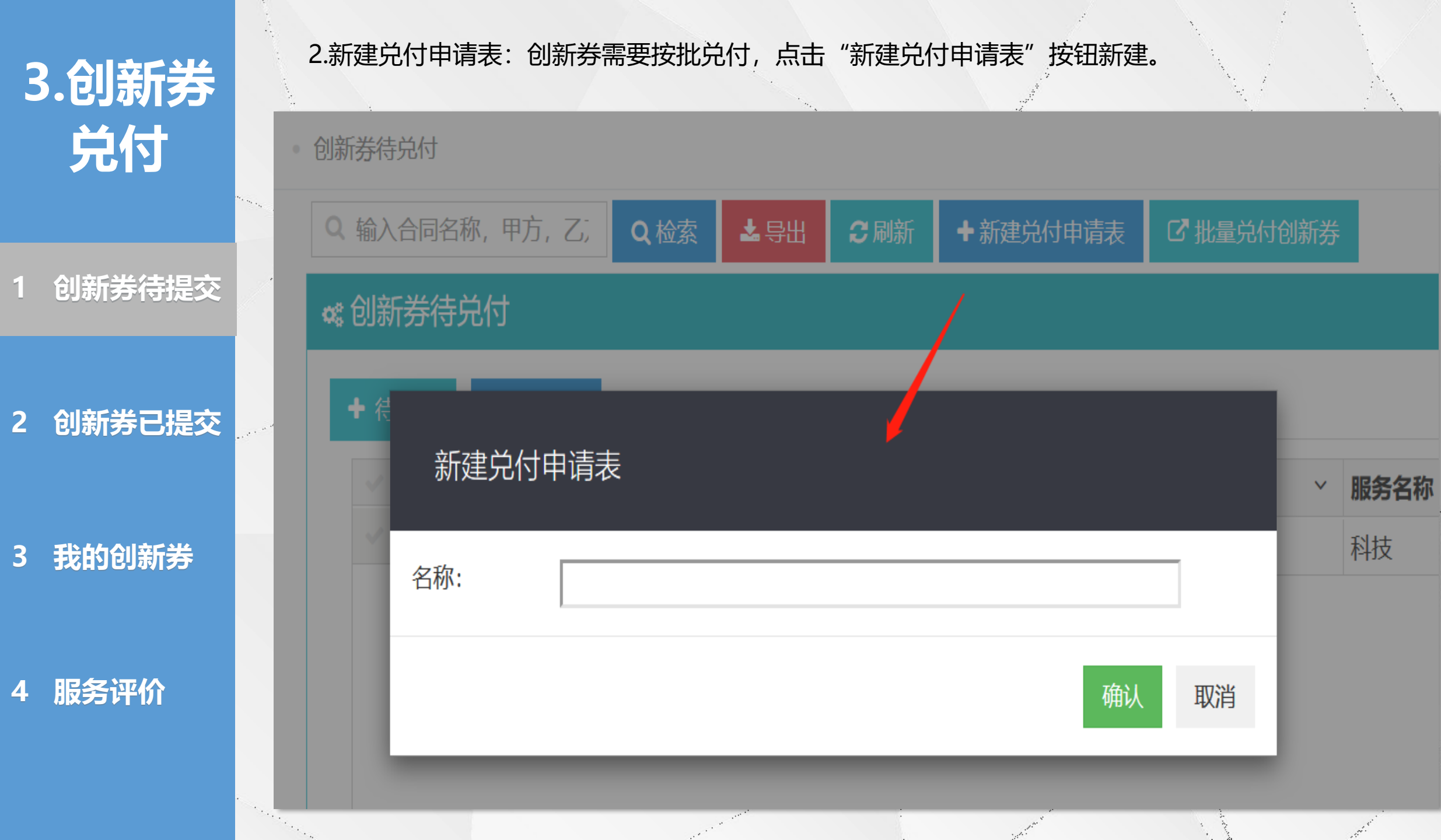

• • • • •

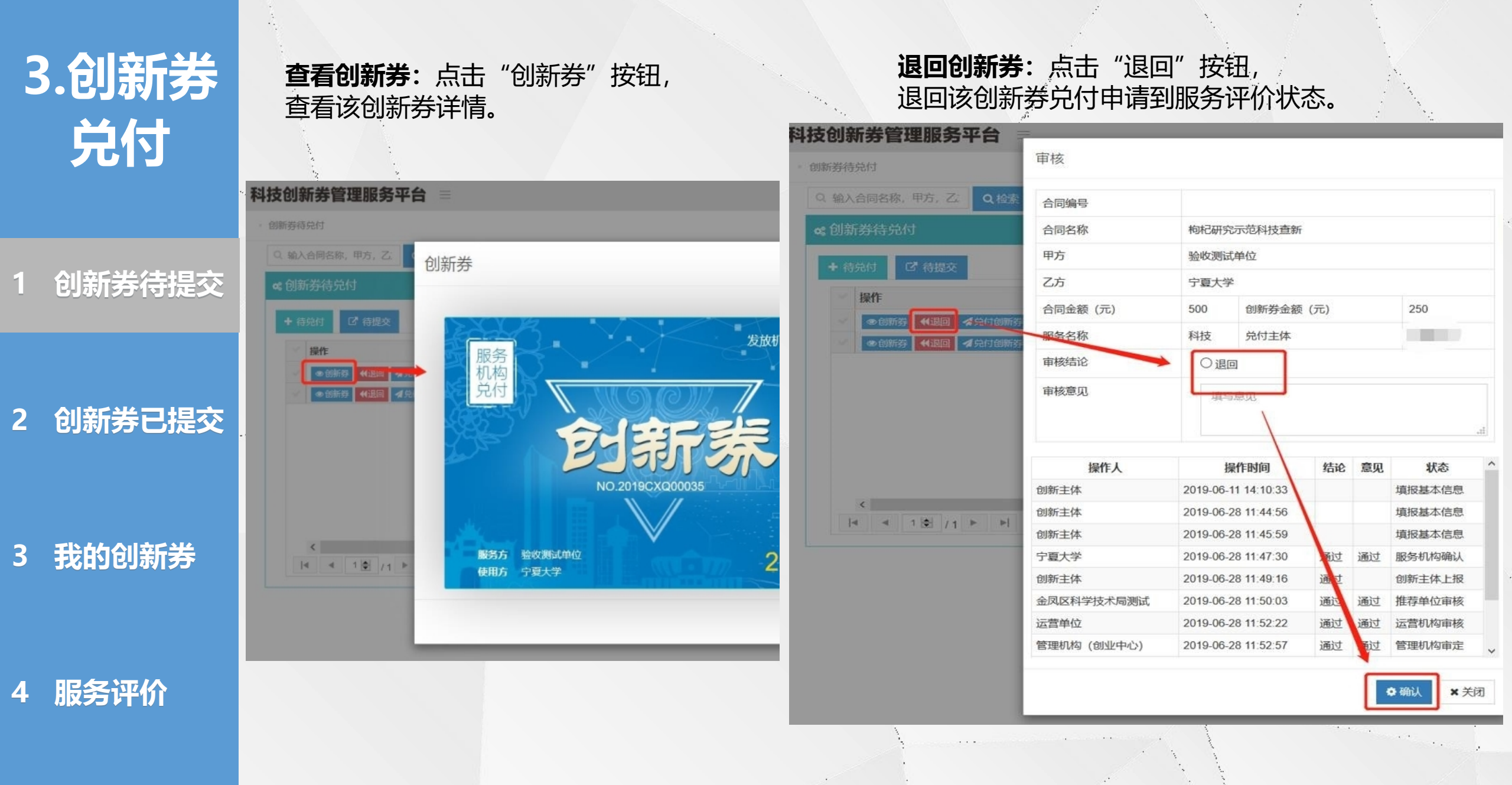

3.创新券 兑付

1 创新券待提交

2 创新券已提交

3 我的创新券

4 服务评价

3.兑付创新券:点击"兑付创新券"按钮,将选中的创新券添加到兑付申请表中。4.批量兑付创新券:勾选要批量兑付的创新券,点击"批量兑付创新券"按钮,将勾选的创新券添加到兑付申请表中。

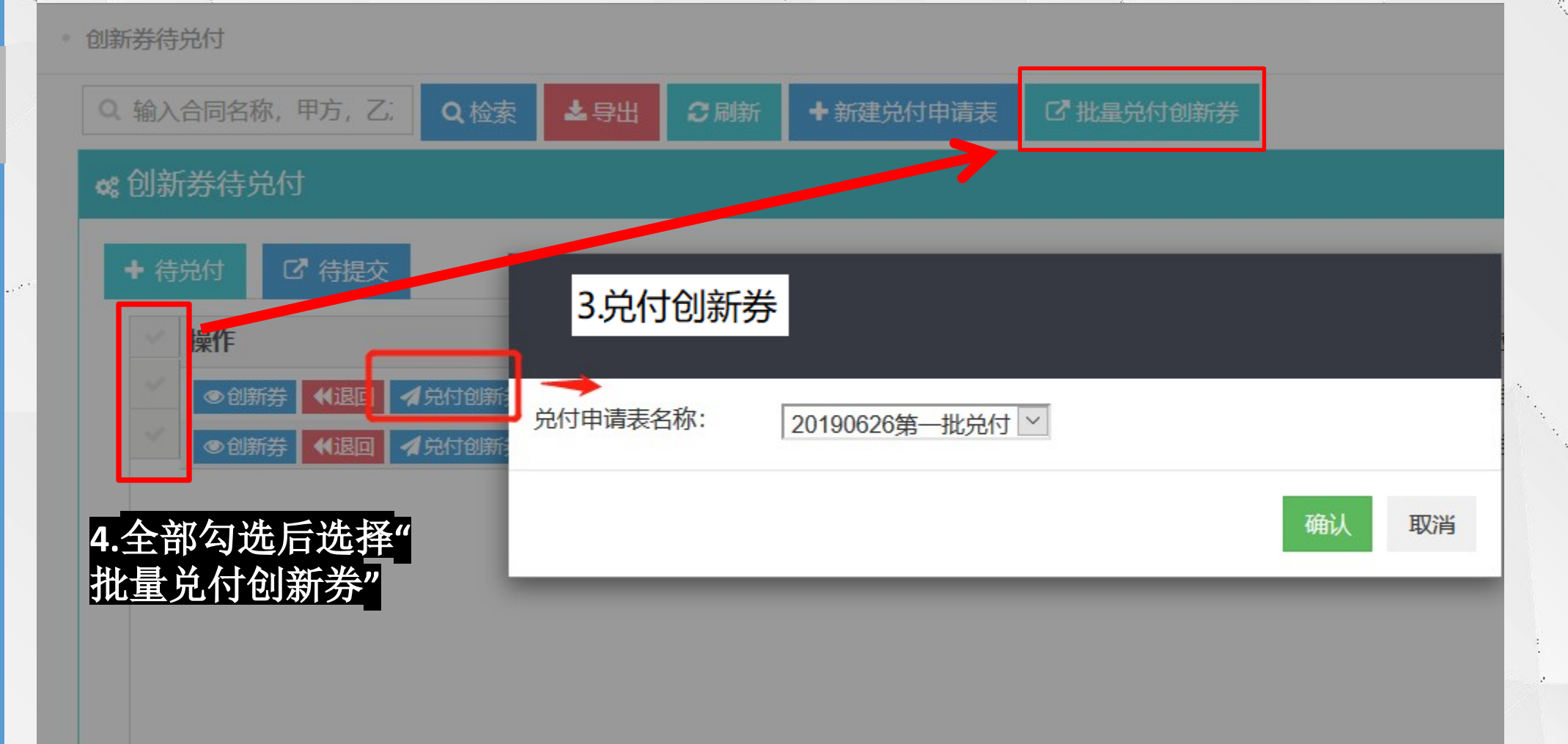

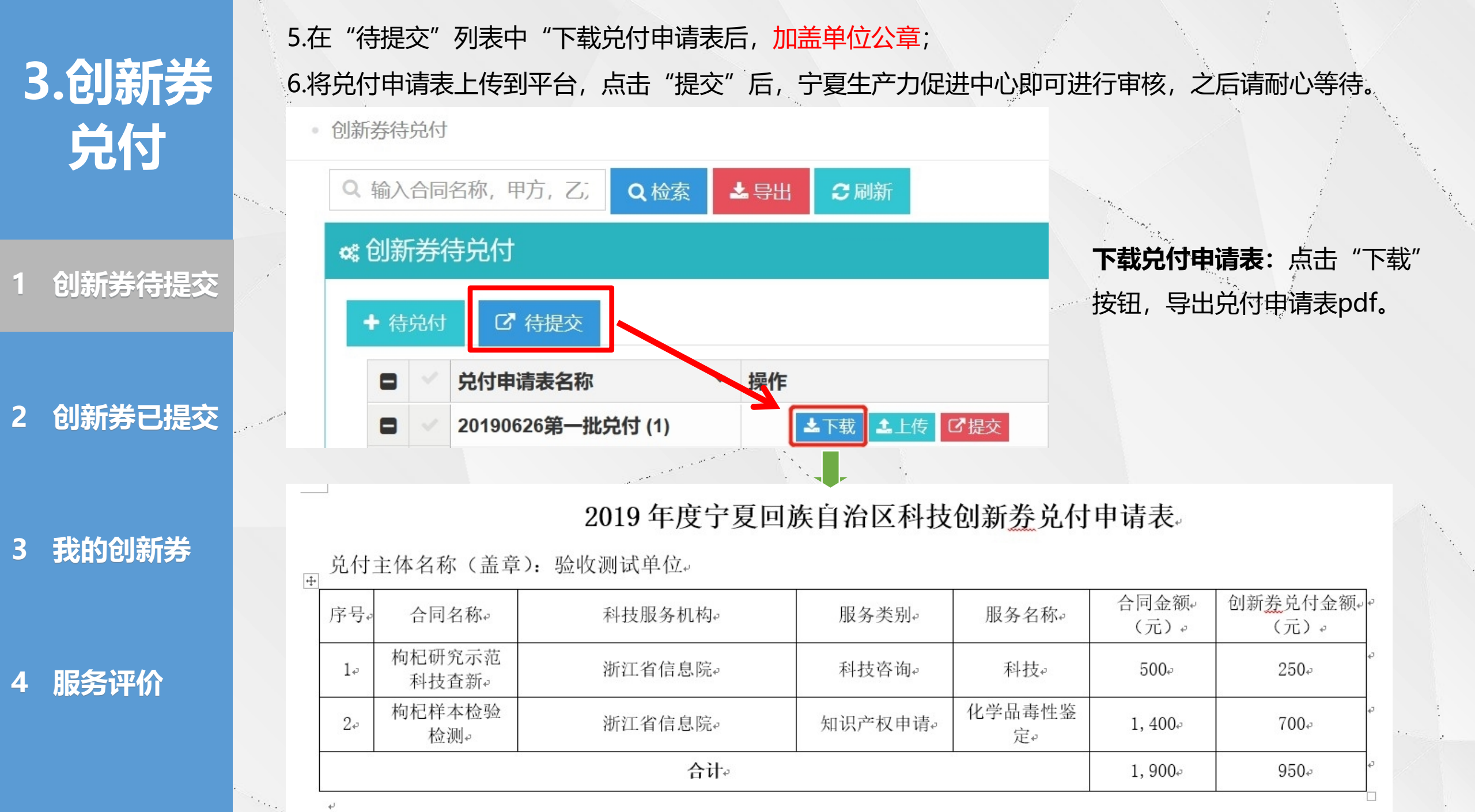

## 3.创新券 兑付

1 创新券待提交

2 创新券已提交

3 我的创新券

4 服务评价

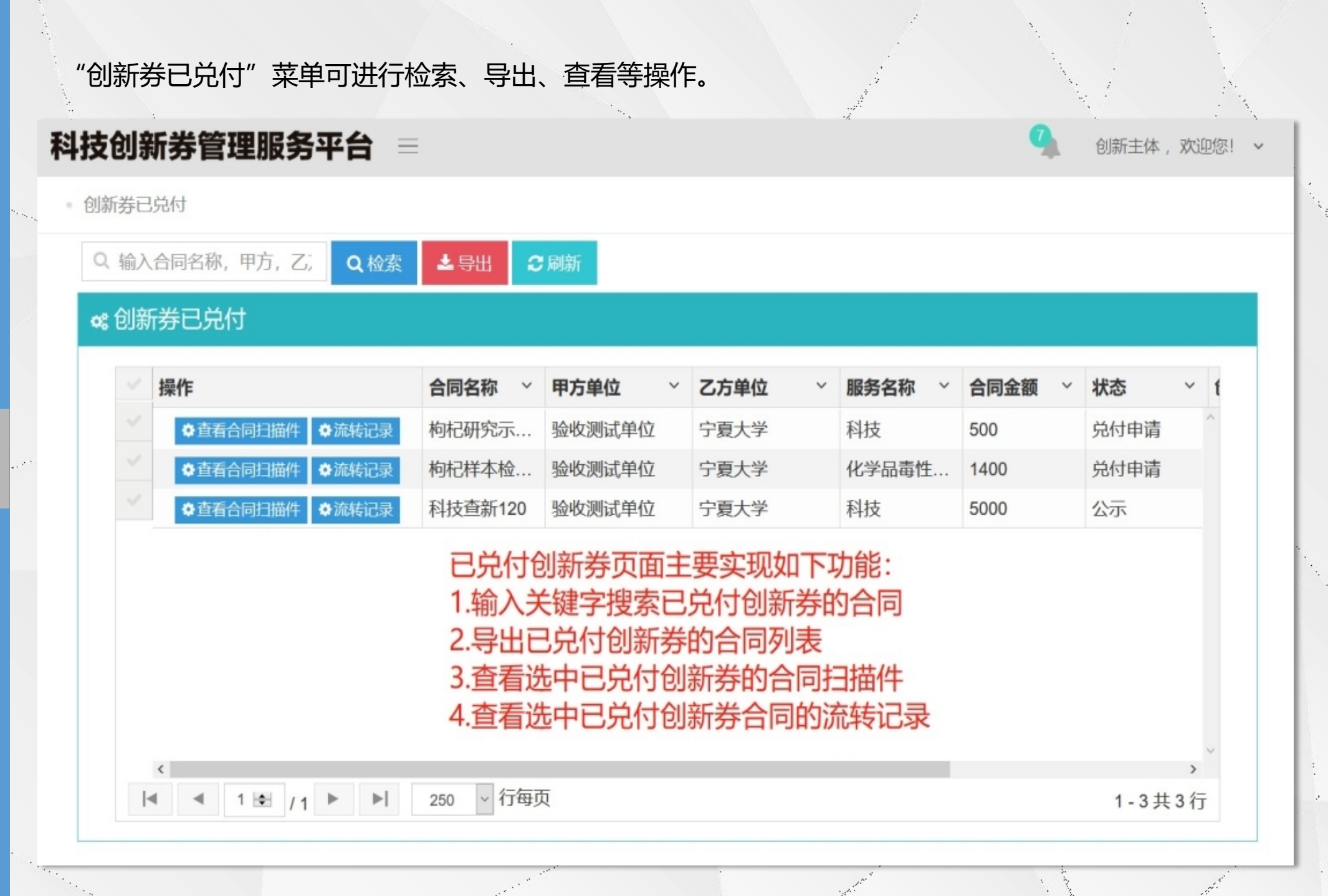

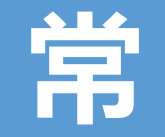

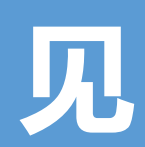

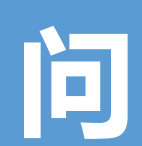

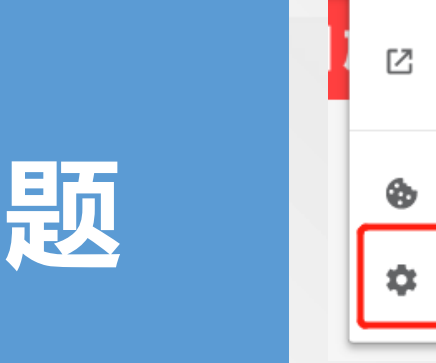

建议使用谷歌浏览器或者360极速浏览器访问本系统

建议使用IE11或以上版本1024x768以上分辨率浏览本站;

关闭浏览器的弹出窗口拦截功能,以谷歌浏览器为例,点击地址栏最左侧的图标,选择网站设置,将弹出式窗口设为允许即可。

① 不安全 218.95.174.229:8088/index.html#/Pe × 您与此网站之间建立的连接不安全 请勿在此网站上输入任何敏感信息 (例如密码或信用卡 Ξġ 信息),因为攻击者可能会盗取这些信息。了解详情 [2] 弹出式窗口和重定向 允许 (目前使用了 6 个) Cookie 🌣 网站设置 如有其它疑问,请咨询以下电话: 技术支持: 0951-5020580

| 1 |          | 1 and the second second |                                   |   |
|---|----------|-------------------------|-----------------------------------|---|
|   |          | 通知<br>已屏蔽相应权限以保护您的隐私    | 禁止                                | v |
|   | <>       | JavaScript              | 允许 (默认)                           | • |
|   | *        | Flash                   | 询问 (默认)                           | * |
|   | **       | 图片                      | 允许 (默认)                           | • |
|   |          | 弹出式窗口和重定向               | 允许                                | - |
|   |          | 广告<br>屏蔽会展示侵扰性或误导性广告的网站 | <b>屏蔽(武队)</b><br><u> 允许</u><br>禁止 |   |
|   | ¢        | 后台同步<br>已屏蔽相应权限以保护您的隐私  | 禁止                                | * |
|   | •        | 声音                      | 自动 (默认)                           | • |
|   | <u>+</u> | 自动下载项                   | 询问 (默认)                           | • |
|   |          |                         |                                   |   |